## Chromebook を家庭の Wifi 環境に接続する手順について

令和4年6月28日

## ○ 準備するもの

Chromebook(学校からの持ち帰り)+充電器(学校からの持ち帰り)

・家庭での Wifi 環境 (次のいずれかで接続出来ます)

①家庭用無線 Wifi ルーター(有線の場合は、別途 LAN ←→USB 変換アダプタが必要)

②携帯用モバイルルーター(USB 有線接続も可)

③保護者のスマートホン(テザリング機能のあるもの)

○ Wifi との接続手順

★ ルーター機器の側(裏)面記載の「ネットワークの Wifi 名」と「暗号化キー」 (パスワード)を調べる

・ネットワークの Wifi 名:ネットワーク (SSID)と表記されている

・暗号化キー:パスワード、または PSK-AES と表記されている

①家庭用無線 Wifi ルーター

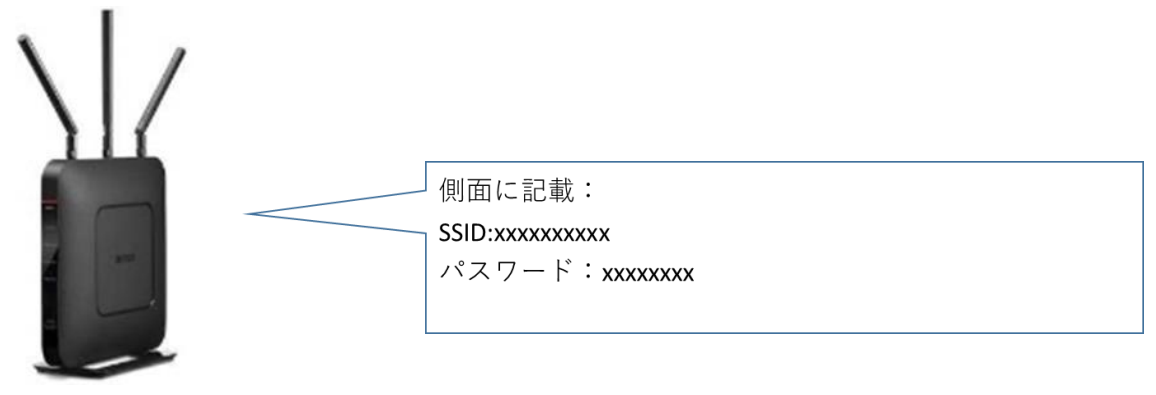

②携帯用モバイルルーター

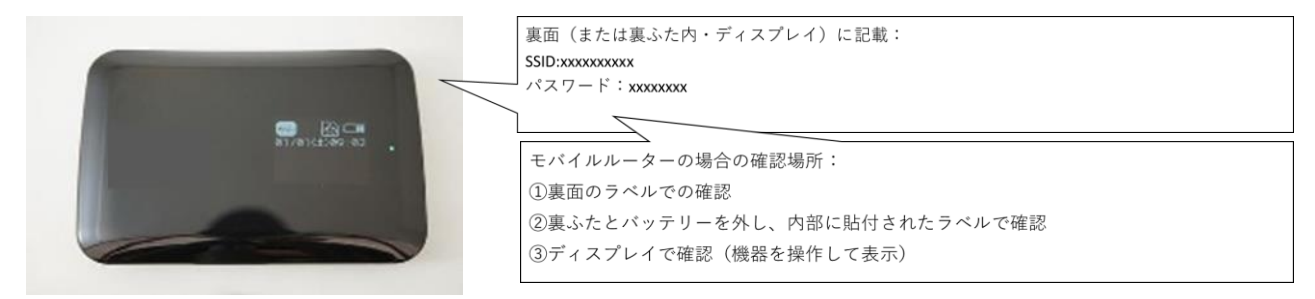

③スマートホン

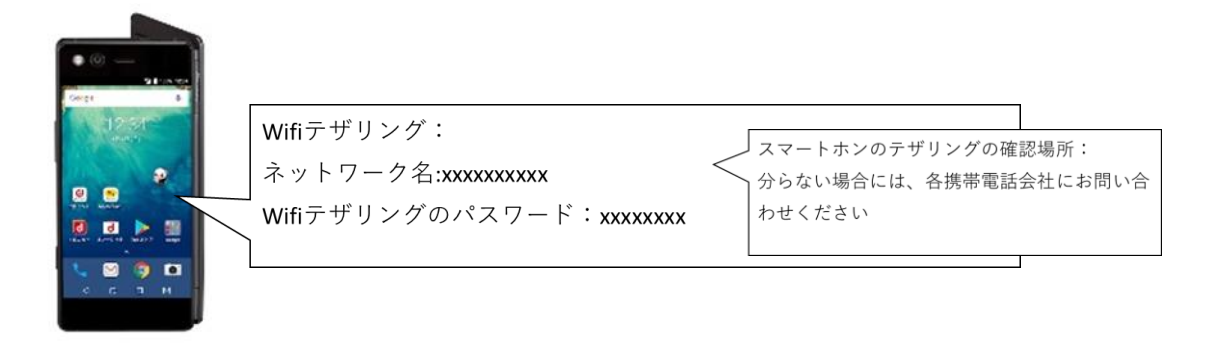

● Chromebook でご家庭のネットワーク名(SSID)を選択して暗号化キーを入力

| ・Chromebook を | 「開き、右 | 下の時刻部分をクリ | ノック |
|---------------|-------|-----------|-----|
|---------------|-------|-----------|-----|

・Wifi ネットワークの「未接続」をクリック

| <b>د</b>     | 4 ¤#:          | P ا ک                                      | \$ ×                    |
|--------------|----------------|--------------------------------------------|-------------------------|
|              | 未接続 •<br>なし    | Bluetooth ・<br>オン                          | <b>通知 ・</b><br>オン: 全アプリ |
| JA ♥ ∎ 13:38 | ロ<br>スクリーン     | 夜間モード                                      | ■<br>キーボード •            |
|              | —              | *7                                         | >                       |
|              | ◆ −−− 7月12日(月) | 92% - 残り 17:45                             | 管理対象日本                  |
|              |                | <sub>妾続</sub> がうまくいかない時:                   |                         |
|              |                | Dセキュリティの種別を変<br>Dパスワードを入力しなお<br>などをお試しください | だえてみる<br>3す             |

・ネットワーク名が表示されるので、ご家庭の「ネットワーク Wifi 名(SSID)」をクリック

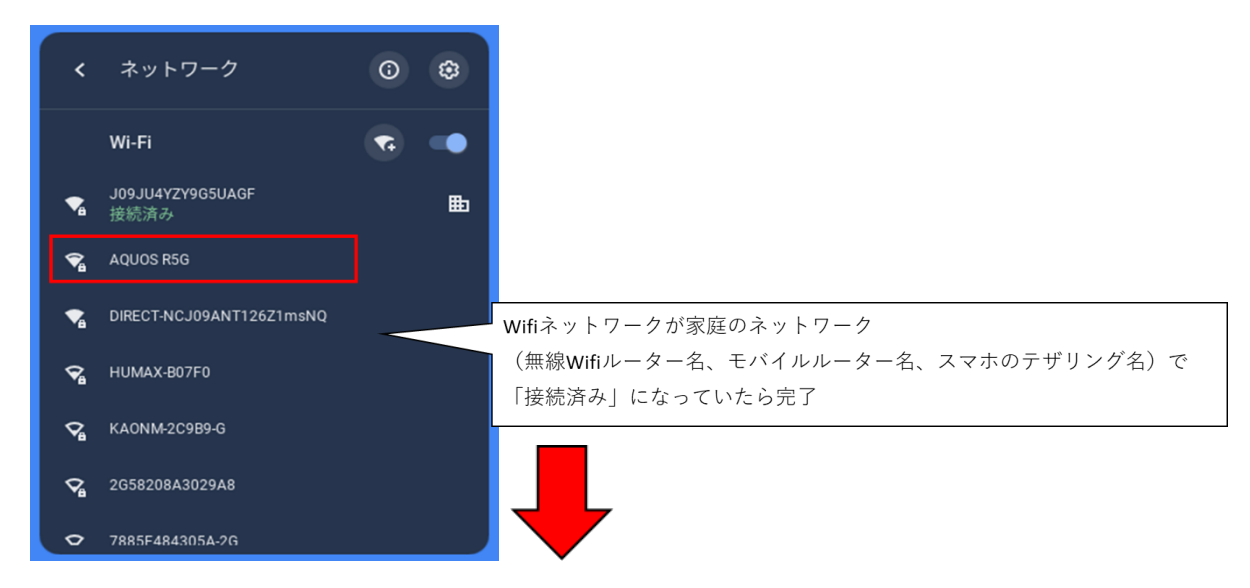

- ・パスワードの所に「暗号化キー」(またはパスワード、PSK-AES)を入力
- ・「接続」をクリック

| .г | 接続済み」 | と表示され | ていれば完了 |
|----|-------|-------|--------|
|----|-------|-------|--------|

| Wi-Fi ネットワークへの接続<br>ssid               | <                                   | ネットワーク                                                            | 6 | \$ |
|----------------------------------------|-------------------------------------|-------------------------------------------------------------------|---|----|
| AQUOS R5G                              |                                     | Wi-Fi                                                             |   |    |
| セキュリティ<br>PSK (WPA または RSN) ▼<br>パスワード | <b>\$</b><br><b>\$</b><br><b>\$</b> | AQUOS R5G<br>接続済み<br>J09JU4YZY9G5UAGF<br>DIRECT-NCJ09ANT126Z1msNQ |   | ₽  |
| このデバイスの他のユーザーにこのネットワークの使用を許可する         | ∽₀                                  | 2G58208A3029A8                                                    |   |    |
| キャンセル 接続                               | ∽₀                                  | 7885F484305A-2G                                                   |   |    |
| <b>※Wifi</b> に接続できない場合<br>冬会社へお問い会わせく1 |                                     |                                                                   |   |    |